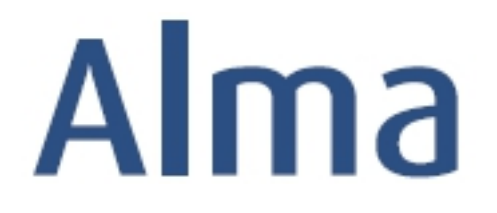

# Alma Purchasing Workflows for Physical Resources

## **Ex Libris Professional Services**

#### Contents

| Glossary of Purchasing Workflows Terms          | . 1 |
|-------------------------------------------------|-----|
| Create a Purchase Order Line – Print – One Time | . 2 |
| Create a Purchase Order Line – Continuous       | . 3 |
| Create a Purchase Order Line – Standing Order   | . 5 |

### **Glossary of Purchasing Workflows Terms**

**Purchase Order Line (POL):** sometimes referred to as an *order line*; three types of PO lines are managed in Alma; once a PO line is created, the type of PO line may not be changed.

- **One-time**: used for one-time or infrequent orders such as manuscript : map : microform : mixed material : musical score : print book : sound recording : visual material
- **Standing order**: used for orders that are repeated, but not on a regular basis such as printed book : monograph : non-monograph
- **Continuous**: Used for orders that are repeated on a regular basis such as print journal : supplements : indexes

**Purchase Order (PO):** a purchase order gathers POLs when they match the same vendor account, owner, currency, continuity (one-time/standing order/continuous), acquisition method and source type (Alma entry-mode).

**Reporting Code:** attribute of a PO Line or invoice line that codes a type of material within the ledger and fund system; these codes allow reporting on funds by attributes other than the funds hierarchy.

**Reviewing:** the POL or the PO requires manual review by a Purchasing Manager or Operator in case of problems; once resolved, the POL or PO will continue on through the workflow.

**Packaging:** PO lines are packaged automatically into a single purchase order; as a default, packaging is set to Automatic (Auto Packaging status).

**Approval:** PO has to be approved by the Purchasing Manager; as a default, configuration for Approval is set to Automatic.

**Order Now**: use to record that you have ordered an item without sending the PO/POL to the vendor (item was already ordered via vendor's Web site); this approach results in the PO having one POL only

**Renewal:** governs the manner in which a PO line is marked for renewal during its creation, to the point at which the material is renewed; this option applies to PO line type of Continuous only.

**Deferral:** governs the manner in which a PO line is handled from the time it is deferred to the point at which it is either reactivated or cancelled.

1

### **Create a Purchase Order Line – Print – One Time**

| Goals of this exercise:                                                                                                    |    |                                                                                                    |  |  |
|----------------------------------------------------------------------------------------------------|----|----------------------------------------------------------------------------------------------------|--|--|
| <ul> <li>Create a purchase order line via an internal Repository Search or by searching an External<br/>Resource</li> </ul>    |    |                                                                                                    |  |  |
| Via Repository Search                                                                                                    | 1. | Log in to the Alma sandbox and perform an <i>All titles – Title</i> search for<br>a title such as, <i>Teach like your hair's on fire</i> by Rafe Esquith. Check<br>which library currently owns this title by clicking on <i>Physical</i> situated<br>below the repository entry.                                                                                                    |  |  |
|                                                                                                    | 2. | From the <i>More actions</i> menu for the title (or with a right-click), choose the <b>Order</b> option to start the ordering process. You will be taken to the <i>PO Line Owner and Type</i> page.                                                                                                    |  |  |
| <ul> <li>Note: Alma one instance<br/>of a Holdings record<br/>containing the same library<br/>and location details.</li> </ul> | 3. | Fill in the mandatory Purchase Type and PO Line owner fields. For<br>Purchase Type, choose <b>Print Book - One Time</b> from the<br><i>Recommended</i> list. For <b>PO Line Owner</b> , select a different library than<br>the one noted above in #1. Click on <b>Create PO line</b> to go to the next<br>step. If asked to confirm that you want to order an item that already<br>exists in the inventory, click on the <b>Confirm</b> button. |  |  |
|                                                                                                    | 4. | Fill in the <b>Material Supplier</b> (Vendor), a mandatory field; you may<br>either enter the vendor code or click on <i>Select from a list</i> ito<br>locate a vendor such as Coutts, Yankee Book Peddler or Baker &<br>Taylor. Expected receipt after ordering (days) is automatically<br>populated from the vendor account's record; you may change it.                                                                                      |  |  |
| • Note: Review other<br>options in the Acquisition<br>Method drop-down field to<br>become familiar with them.                  | 5. | Enter the <b>List Price</b> and press the Tab button to assign the price for<br>this item. Review the <b>Quantity for pricing</b> , making a change if<br>necessary. Both are mandatory fields. If a discount is associated with<br>the vendor record, the discount percent is automatically populated;<br>you may change it. Further, you may add a one-time discount at this<br>time.                                                         |  |  |
|                                                                                                    | 6. | In the <i>Funding</i> section, click on the <b>Add Fund</b> link to enter a fund code or click on <i>Select from a list</i> to locate the fund you want to use. Be sure to click on the <b>Add fund</b> button.                                                                                                    |  |  |
|                                                                                                    | 7. | For this exercise, select <b>Acquisition Method</b> of <i>Purchase at Vendor System</i> (i.e., the actual order was placed at the vendor Web-site.)                                                                                                    |  |  |
|                                                                                                    | 8. | Confirm the <b>Material Type</b> and choose from the drop-down list for <b>Reporting Code</b> along with Secondary and Tertiary reporting codes,                                                                                                    |  |  |

Confidential and proprietary information of Ex Libris Group, copyright © 2018. Reproduction or republication of this information in any form is strictly prohibited without express written consent of Ex Libris Group.

|                                                                                                    |     | as appropriate.                                                                                                    |
|----------------------------------------------------------------------------------------------------|-----|----------------------------------------------------------------------------------------------------|
|                                                                                                    | 9.  | At the top right, click on <b>Order Now</b> to complete the PO line. If asked to confirm that you want to order an item that already exists in the inventory, click on the <b>Confirm</b> button.                                                                                                    |
|                                                                                                    | 10. | Take note of the PO Line number that is assigned and search for it by changing the search index to <b>Order lines</b> and entering the number.                                                                                                    |
| ========                                                                                                    | ==: |                                                                                                    |
| Via Search External<br>Resources                                                                                                    | 1.  | Open the <b>Resources</b> menu and choose <i>Search External Resources</i> .                                                                                                    |
| • Note: to search External<br>Resources, the role of<br>Cataloger must be assigned<br>to Purchasing operators.<br>The shopping cart<br>image functions as<br>a link to create a new POL<br>from within the Metadata<br>Editor. | 2.  | From the <b>Search Cataloging Profile</b> select <i>Library of Congress</i> from the drop-down list. Search for any name, term or phrase using any of the indexes to retrieve results.                                                                                                    |
|                                                                                                    | 3.  | Identify a record and click on the <b>View</b> button, at the far right, to confirm that it is correct. If <u>not correct</u> , click on the <b>Back to Results</b> button to make another choice. If <u>correct</u> , click on the <b>Import</b> button to import the record in the local repository.                                        |
|                                                                                                    | 4.  | To create a PO line for this item, click on the shopping cart image in<br>the toolbar at the top of the Metadata Editor or press the key<br>combination, <b>Ctrl+Alt+O</b> . In either case, you will save the record to<br>the repository, exit from the Metadata Editor and be taken to the<br><i>Purchase Type and PO Line Owner</i> page. |
|                                                                                                    | 5.  | Enter Purchase Type and PO Line owner, choosing <b>Print Book - One</b><br><b>time</b> and selecting <i>Main Library</i> as <b>PO Line Owner</b> . Click on <b>Create</b><br><b>PO line</b> .                                                                                                    |
|                                                                                                    | 6.  | Add Material Supplier, enter the List Price, choose and add a Fund.                                                                                                    |
|                                                                                                    | 7.  | Choose Acquisition Method = Purchase at Vendor System, Material<br>Type and Reporting Codes, from their respective drop-down lists, as<br>appropriate.                                                                                                    |
|                                                                                                    | 8.  | Review the PO line before clicking on the <b>Order Now</b> button to create the PO line. Once the PO line is saved, search for it.                                                                                                    |

#### **Create a Purchase Order Line – Continuous**

Goals of this exercise:

Confidential and proprietary information of Ex Libris Group, copyright © 2018. Reproduction or republication of this information in any form is strictly prohibited without express written consent of Ex Libris Group.

| Create a purchase order line for a subscription                                                                                                    |    |                                                                                                    |  |  |
|----------------------------------------------------------------------------------------------------|----|----------------------------------------------------------------------------------------------------|--|--|
| Via Repository Search<br>• Note: To receive<br>periodical subscription<br>issues, i.e. perform check-in,<br>a POL is required.                                                                                                    | 1. | In the Alma sandbox, perform a <i>Physical titles - Titles</i> search for the terms, <b>"journal of</b> ." You will know whether or not an order already exists for the title when Orders information displays as part of the repository entry: Termination (Termination Content) |  |  |
|                                                                                                    | 2. | From the <i>More actions</i> menu for the title <b></b> (or with a right-click), choose the <b>Order</b> option to start the ordering process. You will be taken to the <i>PO Line Owner and Type</i> page.                                                                       |  |  |
| •                                                                                                    | 3. | Enter Purchase Type and PO Line owner, choosing <b>Print Journal -</b><br><b>Subscription</b> and selecting the appropriate library as <b>PO Line</b><br><b>Owner</b> . Click on <b>Create PO line</b> .                                                                          |  |  |
| • Note: Continuous POLs<br>always have the status of<br><i>Waiting for Renewal</i> . This<br>status concurs with the<br>expectation that you will<br>renew this subscription<br>repeatedly.                                                                                                    | 4. | Add/change the <i>Location</i> to <b>Periodicals</b> (or however you designate the location), fill in the <i>Material Supplier</i> , enter the <i>List Price</i> , choose and add a <i>Fund</i> .                                                                                 |  |  |
|                                                                                                    | 5. | Choose Acquisition Method = Purchase at Vendor System, Material<br>Type = Issue and Reporting Codes, from their respective drop-down<br>lists.                                                                                                    |  |  |
| • Note: If the POL is marked<br>as Manual Renewal, it will<br>appear in the renewals task<br>list for manual processing. If<br>the POL is set for Automatic<br>Renewal, Alma takes care of<br>the renewal automatically<br>according to the renewal<br>date and updates the<br>information accordingly. | 6. | In the <b>Renewal</b> section, fill in details for required fields, <i>Renewal date</i> , and <i>Renewal reminder period (days)</i> , and others, <i>Subscription date From/To</i> , as you wish.                                                                                 |  |  |
|                                                                                                    | 7. | Review the PO line before clicking on the <b>Order Now</b> button to create the PO line. Once the PO line is saved, search for it.                                                                                                    |  |  |
|                                                                                                    | 8. | Take note of the PO Line number that is assigned and search for it by changing the search index to <b>Order lines</b> and entering the number.                                                                                                    |  |  |

## **Create a Purchase Order Line – Standing Order**

| Goals of this exercise:                                                                                                    |    |                                                                                                    |  |  |  |
|----------------------------------------------------------------------------------------------------|----|----------------------------------------------------------------------------------------------------|--|--|--|
| Create an PO line for a standing order                                                                                                    |    |                                                                                                    |  |  |  |
| • Note: Standing orders are<br>used for materials<br>purchased from the same<br>vendor with irregular or<br>unpredictable frequency.      | 1. | Open the <b>Resources</b> menu and choose <i>Search External Resources</i> .<br>From the <b>Search Cataloging Profile</b> select <i>Library of Congress</i> from<br>the drop-down list. Search for a series title in any of the indexes to<br>retrieve results.                                                                               |  |  |  |
|                                                                                                    | 2. | Identify a record and click on the <b>View</b> button, at the far right, to confirm that it is correct. If <u>not correct</u> , click on the <b>Back to Results</b> button to make another choice. If <u>correct</u> , click on the <b>Import</b> button                                                                                      |  |  |  |
| <ul><li>Examples include:</li><li>All print books by a</li></ul>                                                                          |    | to import the record in the local repository.                                                                                                    |  |  |  |
| <ul> <li>particular author</li> <li>An encyclopedia or<br/>dictionary set published<br/>irregularly over a period<br/>of years</li> </ul> | 3. | Alternately, create a Bibliographic record in Alma to act as the series<br>title for the purposes of ordering. If using this approach, determine<br>whether or not this series record should be suppressed from<br>discovery.                                                                                                    |  |  |  |
|                                                                                                    | 4. | To create a PO line for this item, click on the shopping cart image in<br>the toolbar at the top of the Metadata Editor or press the key<br>combination, <b>Ctrl+Alt+O</b> . In either case, you will save the record to<br>the repository, exit from the Metadata Editor and be taken to the<br><i>Purchase Type and PO Line Owner</i> page. |  |  |  |
|                                                                                                    | 5. | Enter Purchase Type and PO Line owner, choosing <b>Print Book</b> –<br><b>Standing Order</b> and selecting the appropriate library to be the <b>PO</b><br><b>Line Owner</b> . Click on <b>Create PO line</b> .                                                                                                    |  |  |  |
|                                                                                                    | 6. | Add <i>Material Supplier</i> , enter <i>List Price</i> entering a placeholder cost for the series, choose and add a <i>Fund</i> .                                                                                                    |  |  |  |
|                                                                                                    | 7. | Choose Acquisition Method = Purchase at Vendor System, Material Type and Reporting Codes, from their respective drop-down lists, as appropriate.                                                                                                    |  |  |  |
|                                                                                                    | 8. | Review the PO line before clicking on the <b>Order Now</b> button to create the PO line. Once the PO line is saved, search for it so that you may identify the PO number.                                                                                                    |  |  |  |

5